## Quick Start of Blue gate ISDN Brave

Install BlueGate ISDN Brave Configuration software on your PC. Please, follow instructions in Installation.pdf.

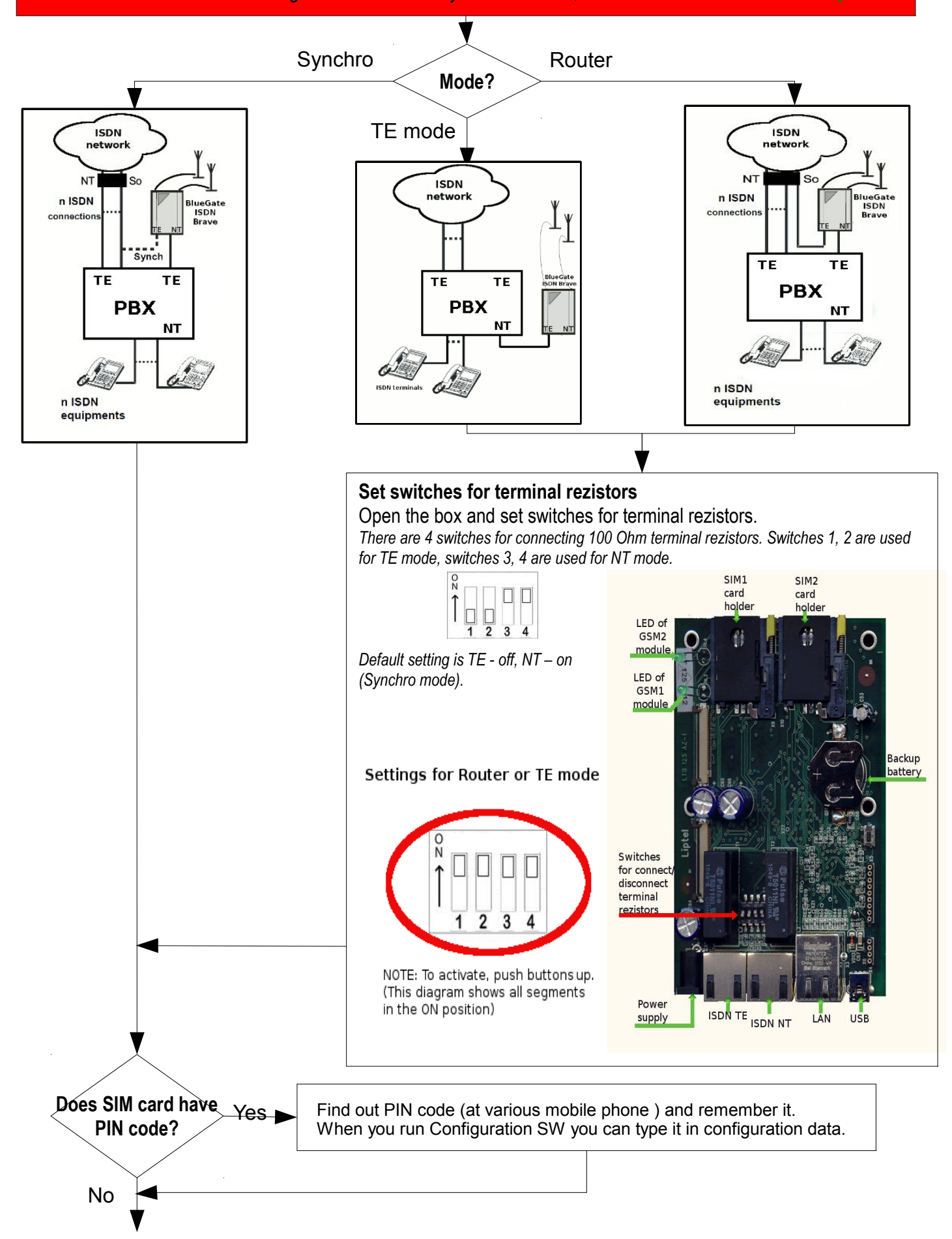

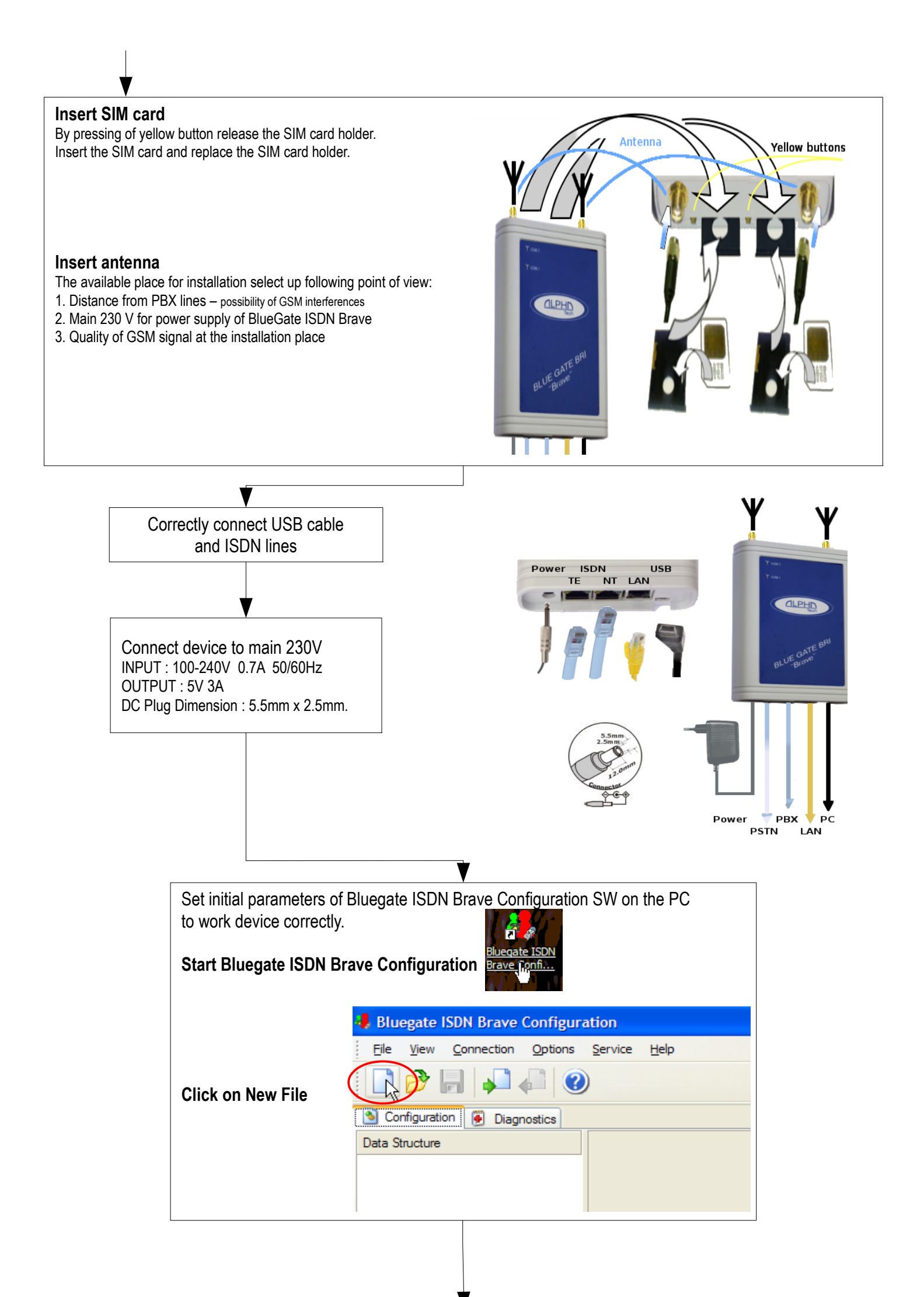

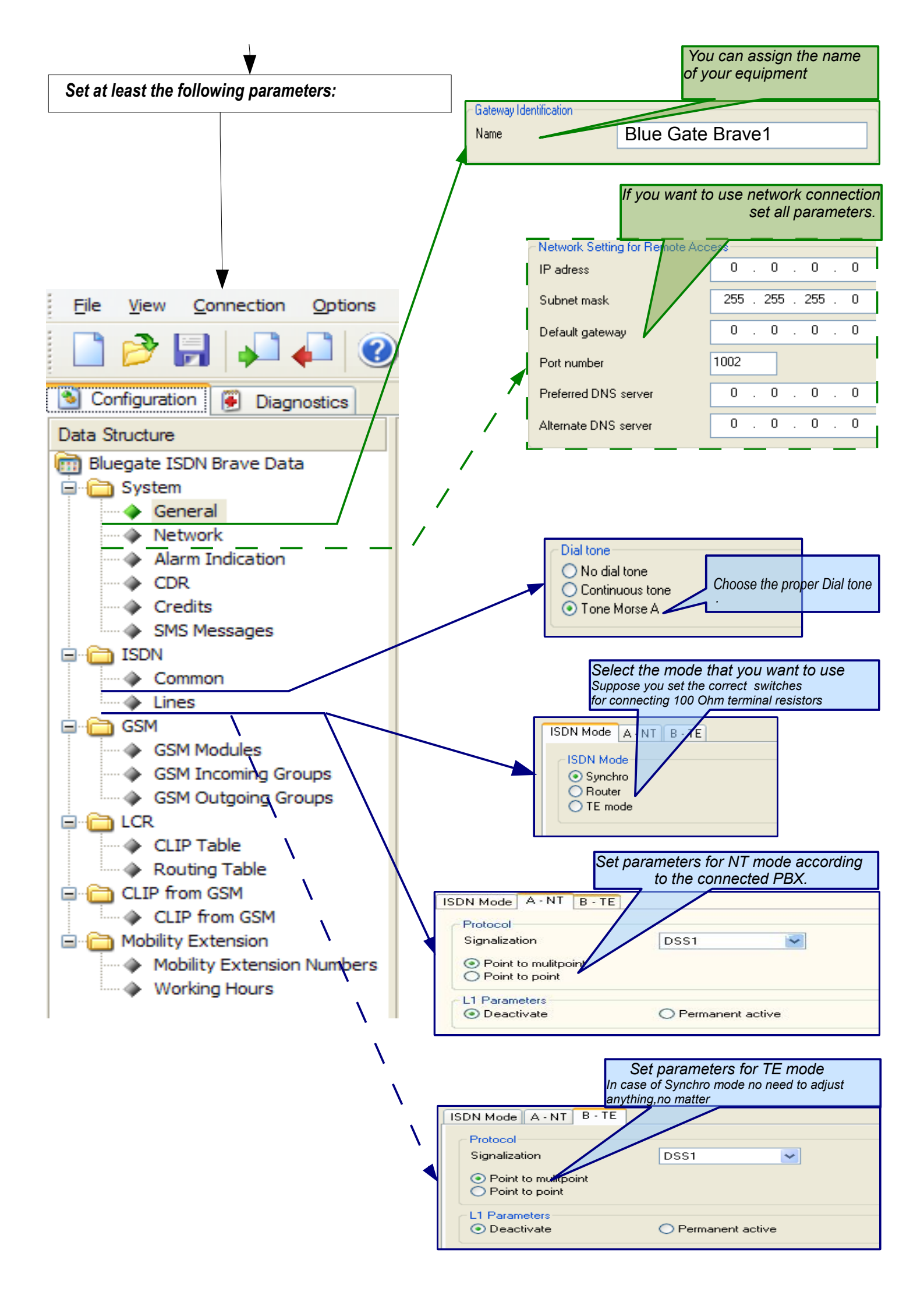

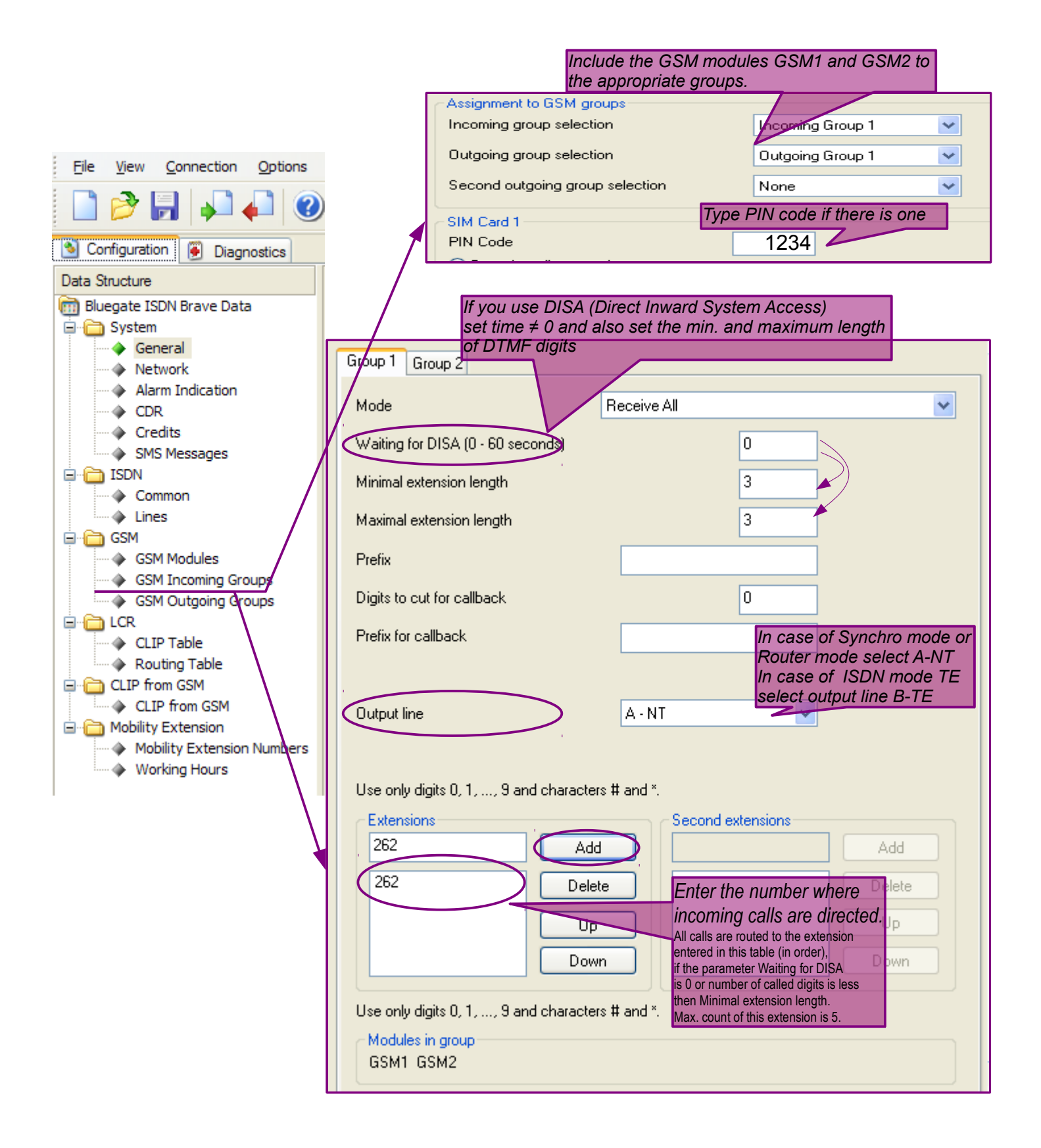

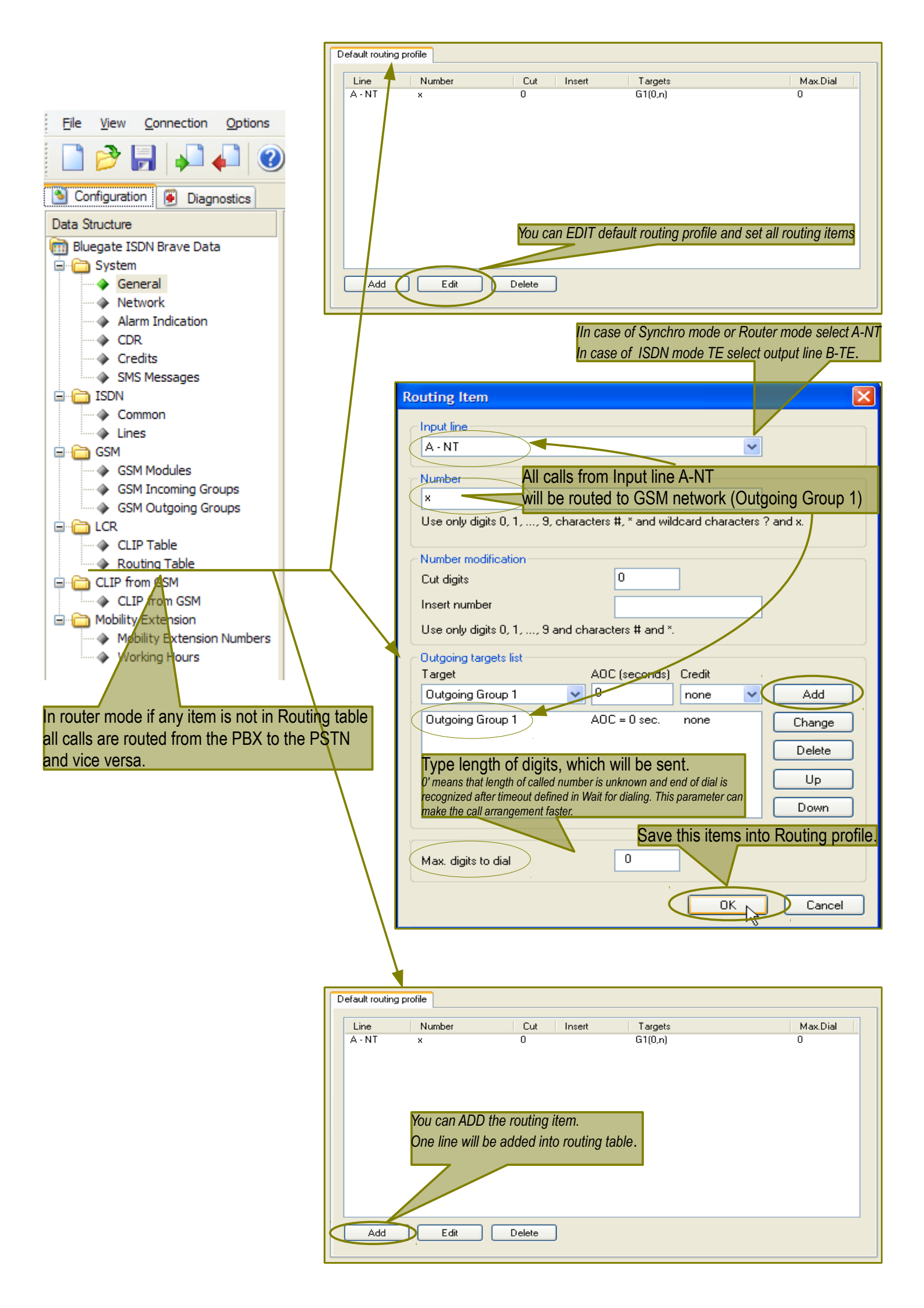

| Now it is time to save your setting into device.                                                                                                    |
|----------------------------------------------------------------------------------------------------|
|                                                                                                    |
| Data Stausture                                                                                                    |
| Bluegate ISDN Brave Data                                                                                                    |
|                                                                                                    |
| After 40 seconds the Led of GSM<br>starts fast blinking. Then if GSM is<br>registered and full service, the Led is<br>blinking slow.<br>In another case see in Bluegate ISDN Brave<br>Configuration in Diagnostics ->GSM Modules<br>Status what is the matter. |
|                                                                                                    |
| 🦺 untitled - Bluegate ISDN Brave Configuration 🛛 🔲 🗖 🔀                                                                                                    |
| <u>File View Connection Options Service Help</u>                                                                                                    |
|                                                                                                    |
| S Configuration Diagnostics                                                                                                    |
| ⊂ GSM1                                                                                                    |
| Status: <mark>Idle</mark><br>Signal level: -81 dBm                                                                                                    |
| - CCM2                                                                                                    |
| Status: Idle<br>Signal level: -65 dBm                                                                                                    |
|                                                                                                    |
|                                                                                                    |
| Bluegate ISDN Brave                                                                                                    |
| ISDN Lines                                                                                                    |
| GSM Modules Status<br>GSM Modules Credit                                                                                                    |
| USB: COM6 - Connected                                                                                                    |
|                                                                                                    |
| ▼                                                                                                    |
| Try to call                                                                                                    |
|                                                                                                    |